## Quick Reference Card – CPI Mobility App Training

The CPI Mobility App Quick Reference Card will serve as a guide in accessing the course from the People First Learning Management System.

Important Note:

- 1. To ensure full CBT functionality, user must access course via Microsoft browser.
- 2. To receive course completion credit, user must click the "Exit Course" button found in the top right of the CPI Mobility App training.

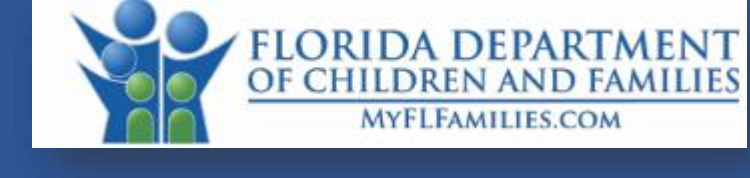

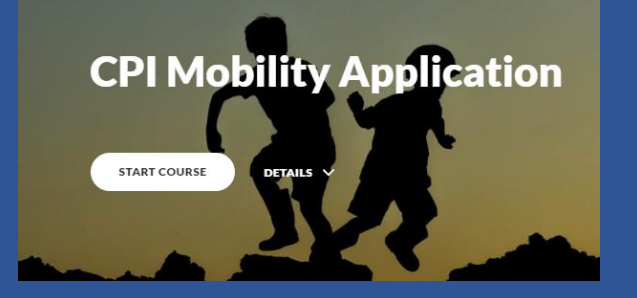

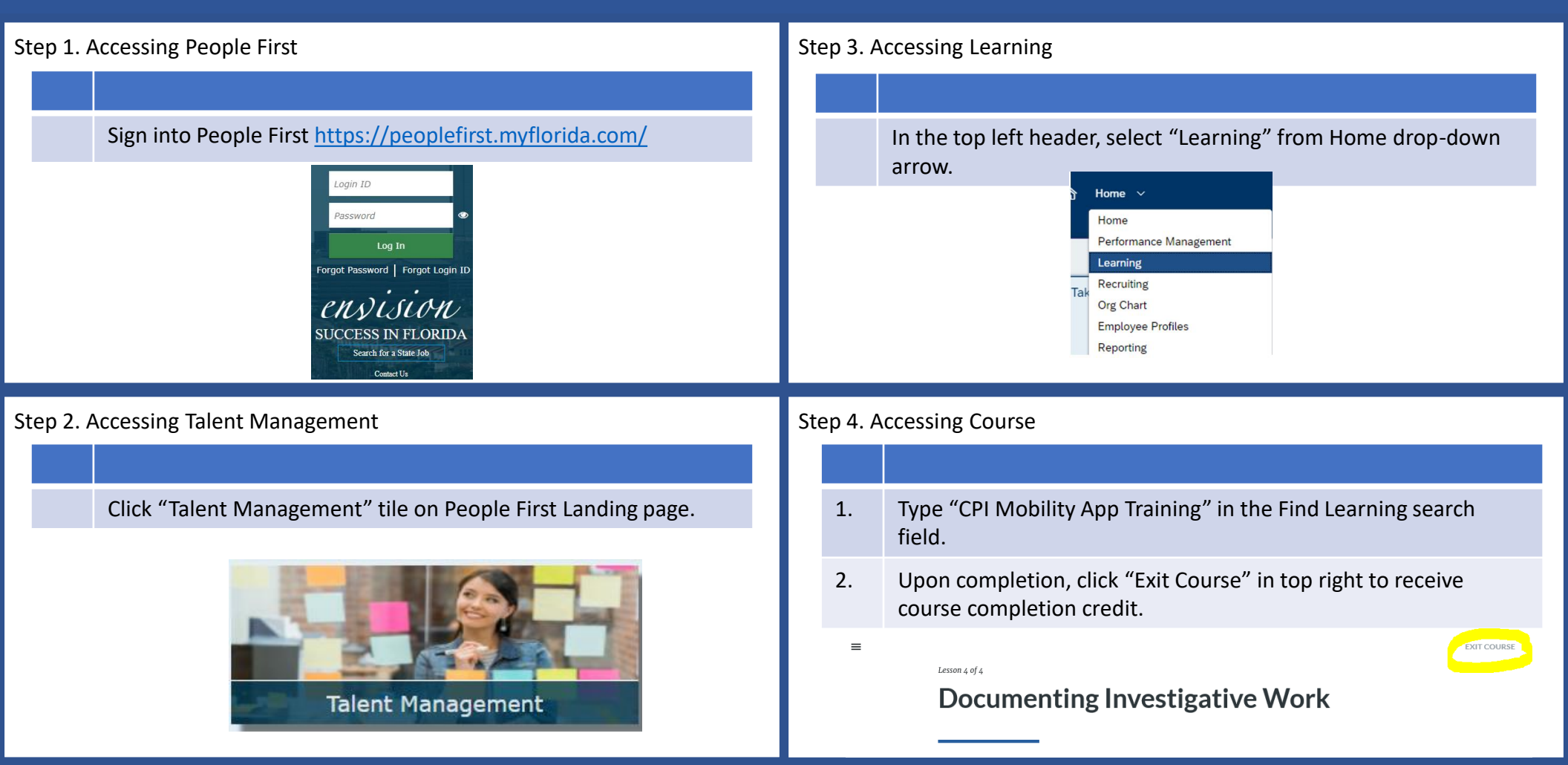